## Инструкция по настройке идентификатора для обмена данными с ЕИС.

## ! Внимание настройка идентификатора производится в целом для организации любым пользователем данной организации в ЕИС и любым пользователем данной организации в РМИС.

1. В личном кабинете ЕИС (Заказчик) пользователю организации, имеющему полномочие «Администратор организации» необходимо в меню «Администрирование» перейти по гиперссылке «Настройка выдачи идентификатора для использования сервисов отдачи»:

| Единая информационная система в сфере закупок<br>Круглосуточная служба поддержки:<br>8 495 739-25-83 8 800 600-90-89 | 🤶 Техническая поддержка 👻 🔓 Выйти                                                                                                    |
|----------------------------------------------------------------------------------------------------|----------------------------------------------------------------------------------------------------|
| (Заказчик)<br>MSK+2 (UTC+5) Ехатеринбург,<br>Челябинск, Уфа, Байконур                                                | Лицо, уполномоченное руководителем на определение лиц и действий,<br>осуществляеньох такими лицами от имени организации в БИС, на ЭТП и<br>специализированной ЭТП (Администратор организации)<br>Уполномоченное лицо |
| Администрирование 🕒 Закупки 👻 Реестры 👻 Отчеты 👻                                                                     | Дополнительно 🗸 💭 💆 🏦                                                                                                    |
|                                                                                                    |                                                                                                    |
| <u>Подразделения организации с правом осуществления закупок (0)</u>                                                  | <u>Права Уполномоченных органов/ Уполномоченных учреждений (1)</u>                                                                                                    |
| <u>Подразделения организации (0)</u>                                                                                 | <u>Права Организаций, осуществляющих полномочия заказчика на осуществление закупок на основании</u><br>договора (соглашения).(0)                                                                                     |
| <u>Пользователи организации (4)</u>                                                                                  | <u>Заказчики: территориальные органы, подведомственные учреждения (0)</u>                                                                                                    |
| Реквизиты счетов организации                                                                                         | <u>Права Специализированных организаций (0)</u>                                                                                                    |
| <u>Журнал действий пользователей</u>                                                                                 |                                                                                                    |
| <u>Статистические сведения по журналу событий</u>                                                                    |                                                                                                    |
| Настройки уведомлений                                                                                                |                                                                                                    |
| <u>Перечень региональных информационных систем</u>                                                                   |                                                                                                    |
| Настройка выдачи идентификатора для использования сервисов отдачи                                                    |                                                                                                    |
|                                                                                                    |                                                                                                    |

Активировать признак «Разрешить использование сервисов отдачи». Поле «Идентификатор» заполнится автоматически, скопировать данные из поля «Идентификатор», заполнить срок действия (срок действия может быть любой, по истечении указанной даты необходимо будет повторить данную настройку), нажать кнопку «Сохранить»:

| Администрирование 🗕 Закупки 🚽 Ре         | естры 👻 Отчеты 👻 Дополі             | нительно 🔻                                          |     | Ø   |
|------------------------------------------|-------------------------------------|-----------------------------------------------------|-----|-----|
| Доступ к использованию сервисов от       | дачи                                |                                                     |     |     |
| Разрешить использование сервисов отдачи  |                                     |                                                     |     |     |
| Токен для использования сервисов отдачи: |                                     |                                                     |     |     |
| Идентификатор:                           | 1cba5a7b-c98c-49a6-8a5f-37106b0983a | a                                                   |     |     |
| Срок действия:                           | 30.06.2026                          | Копировать<br>Копировать ссылку на выделенный текст | Ctr | I+C |
|                                          |                                     | Mouz                                                |     |     |
|                                          | Сохранить                           | richa                                               |     |     |
|                                          |                                     |                                                     |     |     |

2. Далее необходимо перейти в **РМИС** (любым пользователем организации) и через инструмент «Сервис» выбрать: «Задать токен для сервиса отдачи»

| <ul> <li></li></ul>                                                                                                    |                                                                                                    |
|----------------------------------------------------------------------------------------------------|----------------------------------------------------------------------------------------------------|
| Закладки G                                                                                                    | oogle Ch 🗸 🛛 🕸 Федеральное казт 🎲 gz.admtyumen.ru 🕒 Кабинет госзакуп 🛞 zaku                                                                                           |
| Отчеты 👻 Сер                                                                                                    | вис 🔹 Помощь 👻 Отчеты УГЗ 👻 Отчеты МО 👻 Отчеты заказчика 👻 Типовые формы документаций,                                                                                |
| Фильтрова<br>Фильтрова<br>Ф Рабоч<br>Ф Сообц<br>Ф Сообц<br>Ф Ф Спрає<br>Ф Внеш                                                      | Смена пароля<br>Очистить настройки<br>Выход<br>Задать общий пароль и логин ЕИС организации<br>Задать пароль и логин на ЭТП<br>Задать логин и пароль в Мониторинге цен |
|                                                                                                    | Задать токен для сервиса отдачи                                                                                                    |
| <ul> <li>Разме</li> <li>Заявк</li> <li>Работ</li> </ul>                                                                             | Актуализация данных<br>XML-задания анирование заказа                                                                                                    |
| <ul> <li>Э Сполнени</li> <li>Э Банковско</li> <li>Э Сполнени</li> <li>Э Сполнени</li> <li>Э Сполнени</li> <li>Э Сполнени</li> </ul> | ие заказа<br>е сопровождение<br>втензии<br>ния                                                                                                    |

В поле «Токен для сервиса отдачи» вставить скопированный в ЕИС идентификатор и нажать ОК

| Организация:              | Управление государственных закупок Тюменской области " | ••• |
|---------------------------|--------------------------------------------------------|-----|
| Токен для сервиса отдачи: | 1cba5a7b-c98c-49a6-8a5f-37106b0983a3                   |     |
|                           |                                                        |     |
|                           |                                                        |     |
|                           |                                                        |     |
|                           |                                                        | _   |
|                           |                                                        | 5   |
|                           | ОК Отмена Применить                                    |     |